# 全国英语听说能力测评考试流程

## 请仔细阅读本流程,测试过程中有疑问,请拨打4007788711/010-86203356。

## 第一步:进入考场

登录网址: www.yuyin100.com, 点击"考试系统",选择系统并点击进入考试欢迎页面,请直接点击"下一步"阅读考试须知。

#### 第二步:阅读须知

考试须知阅读完毕后,点击"下一步"。

### 第三步:用户登陆

模拟考试时请输入网站提供的体验准考证号和密码。正式考试时考生输入准考证上的准 考证号和密码(查看准考证:1、由当地主办方统一发放;2、登录活动官方网站 www.yuyin100.com,用报名时填写的手机号码作为用户名,报名时填写的身份证号码后六 位作为密码,在网站首页的右上角点击登录进入个人页面,左侧打印准考证---查看准考证), 系统自动核实。如一致,进入下一步页面;如不一致,弹出错误提示信息:您输入的信息有 误,请仔细核对后重新输入。

如图:

| 准考证号     |        |      |  |
|----------|--------|------|--|
| tiyan004 |        | ● 考生 |  |
| 密码       |        |      |  |
|          |        | 监考   |  |
|          | 27% F± |      |  |
|          | тат ра |      |  |

#### 第四步:信息核对

软件根据考生输入的正确准考证号调用对应的已存用户信息,并显示(姓名、身份证号码、考试类型),如考生核实无误,则点击"下一步"或确定按钮。 如图:

| 女 名 主凡   身份证号 10000003   考试类型 初中一年级组   確定   資核实以上相关信息是否与您的准考证上的信息相一致、<br>如一致请点击下一步、如不一致请联系监考教师。 | -                |                                           |
|-------------------------------------------------------------------------------------------------|------------------|-------------------------------------------|
| 考试类型 初中一年级组<br>确 定<br>请核实以上相关信息是否与您的准考证上的信息相一致,<br>如一致请点击下一步,如不一致请联系监考教师。                       | 姓 名              | 王凡                                        |
| 第11, 关望 初中一年级组<br>第 定<br>请核实以上相关信息是否与您的准考证上的信息相一致,<br>如一致请点击下一步,如不一致请联系监考教师。                    | 身份证号             | 10000003                                  |
| 增 ZE<br>请核实以上相关信息是否与您的准考证上的信息相一致,<br>如一致请点击下一步,如不一致请联系监考教师。                                     | 考试类型             | 初中一年级组                                    |
| 请核实以上相关信息是否与您的准考证上的信息相一致,<br>如一致请点击下一步,如不一致请联系监考教师。                                             |                  |                                           |
|                                                                                                 | 请核实以上相:<br>如一致请点 | 关信息是否与您的准考证上的信息相一致,<br>【击下一步,如不一致请联系监考教师。 |

第五步:耳机及麦克风检测

考生根据文字提示检查耳机及麦克风是否正常。建议使用 360 极速浏览器,且在极速模 式下进行测试。

| http://101.200.236.115:9090/oral/student/exam?paperType=SXS_01                                                                                                    | 器 <b>天</b> 天 郑州                            | 城管首次回应撤梯     |
|----------------------------------------------------------------------------------------------------|--------------------------------------------|--------------|
| ■手机收藏夹 😪 PDF转Wo 皆 W91听 📓如何批量 💆 英语网_ 🅦 英文阅读 📚 电子课本- 😕 微信公众                                                                                                    | ♥ 极速模式                                     | : 📲          |
|                                                                                                    | € 兼容模式(推荐)                                 |              |
| 耳机及麦克风检测                                                                                                    | ③ 如何选择内核                                   |              |
| 第一步:耳机检测<br>请点击绿色的"播放示范"按钮,检查耳机音量。如需调整声音大小<br>认为的合适位置。<br>第二步:麦克风检测<br>请点击开始录音按钮,并朗读以下红色文字进行麦克风检测:<br>那是力争上游的一种树,笔直的干,笔直的枝!<br>录音结束后,请点击红色"播放我的录音"按钮,如果听到自己所说<br>检测正常,请点击下一步按钮。请尽量使用匀速、中等音量朗读, | ,请调节左侧耳机音量滑动<br>的红色文字比较清晰,那么<br>切勿声音过大或过小。 | ]条到您<br>这麦克风 |

首先,系统会弹出"Adobe Flash Player 设置"提示,请选择"允许"和"记住",然 后点击"关闭"。 (这一步很重要,不正确操作会录音失败)

接下来,考生点击绿色"播放示范"按钮,播放系统存储的录音(5秒左右),然后根 据播放的音量滑动左侧耳机音量调节条进行调节;耳机音量调节完毕后,考生点击"开始录 音"按钮,这时在浏览器地址栏下方会弹出是否允许使用麦克风的对话框,请点击"允许"。 注意:在考试过程中,每一次点击"开始录音"按钮后都会出现这种提示,均需点击"允许", 否则无法进行正常的录音。

如图:

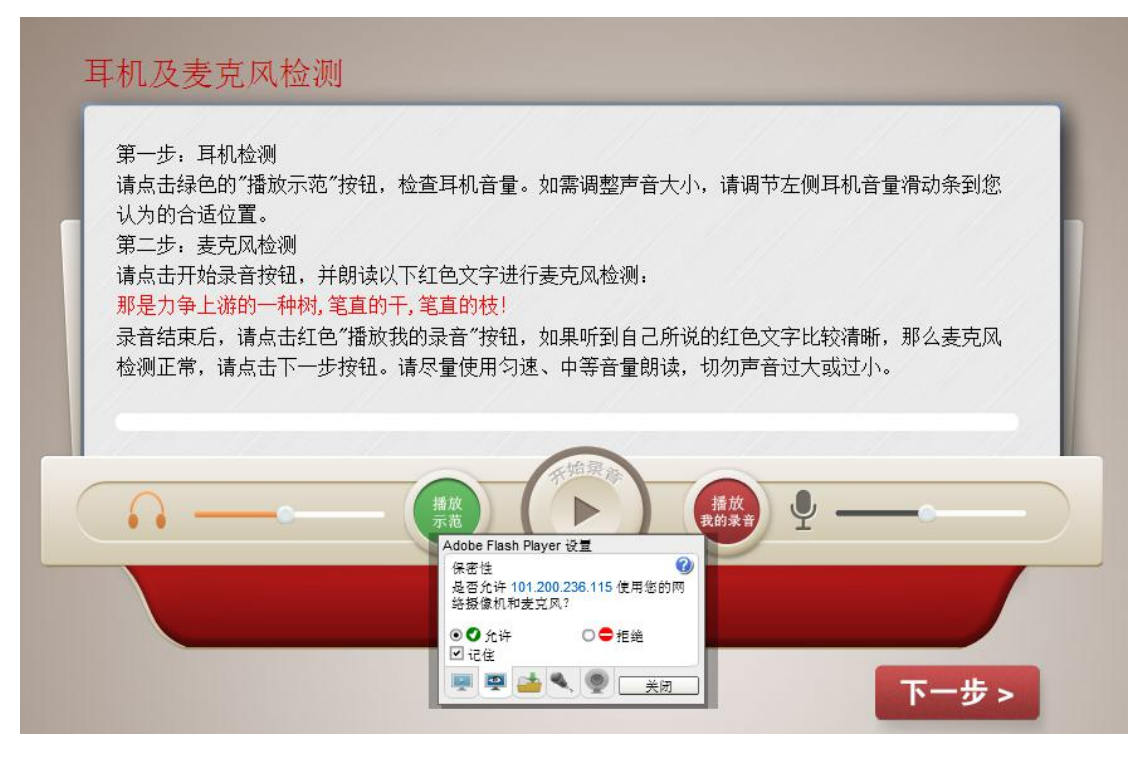

朗读提示部分的红色文字进行录音,录音完毕后,点击"停止录音"按钮结束录音,并 点击"播放我的录音"进行回放,根据回放的录音质量滑动右侧的麦克风音量调节条进行调 整。调整完毕后,点击下一步,系统开始倒计时,倒计时时间为40分钟。

以中小学题型为例:

# 第六步:听力理解

点击播放按钮,按照要求回答问题。

你将听到一句话,根据你所听到的内容从每道小题的三个选项中选出一个正确的答语。 显示系统倒计时和本题答题时间倒计时。<u>本题倒计时时间:3分钟。</u>

1.如果考生在本题倒计时结束之前完成答题,可手动点击下一步进入下一题;如果考生在本题规定的倒计时时间内未完成答题,则系统提示"本题答题时间用尽,系统将进入下一题",并自动跳转到下一题。

如图:

### 第七步:短文朗读

先看一遍屏幕上显示的文章,准备好后点击录音按钮,清晰地朗读出来。 <u>本题倒计时</u>时间:5分钟。

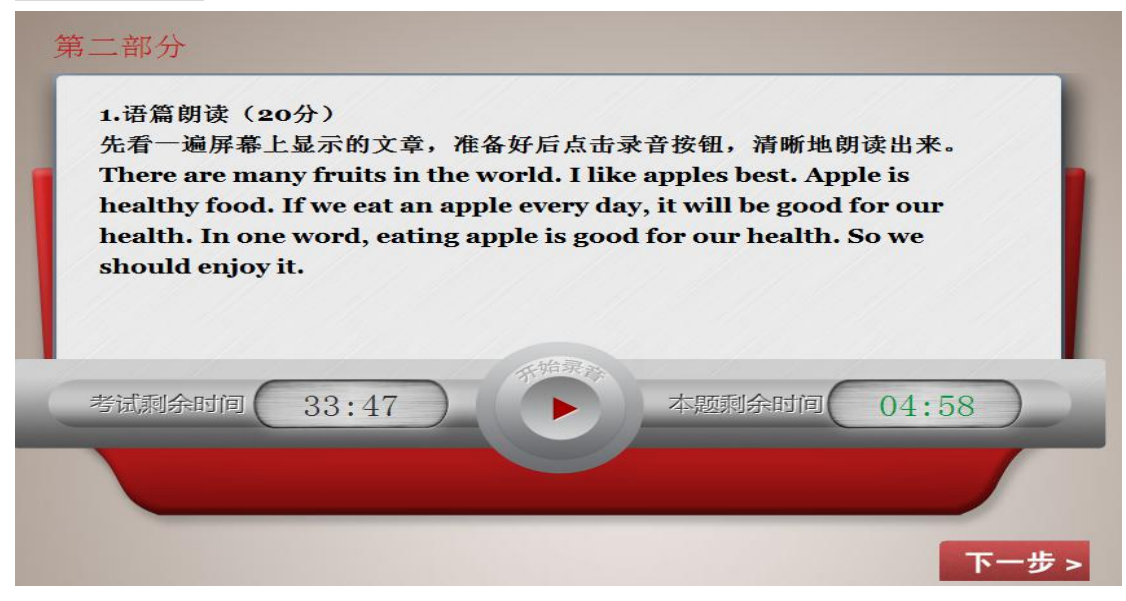

第八步:情景反应

听力情景(共5小题,每题3分,共15分。每题读2遍。)点击播放按钮,按照要求 回答问题。每个小题你将听到一段对话,根据你所听到的对话内容,从每题的三个选项中选 择出正确的答案,将对话补全完整。<u>本题倒计时时间:5分钟。</u>

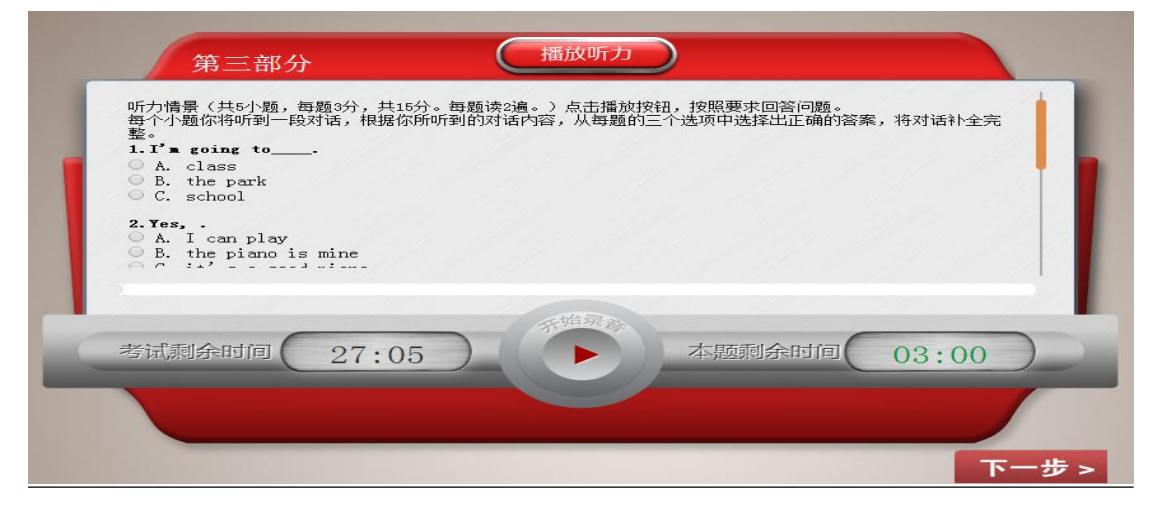

## 第九步:口头中英文翻译

仔细阅读屏幕上显示的内容,做好准备后点击开始录音按钮,读出题目及其翻译内容。 本题倒计时时间:10分钟。

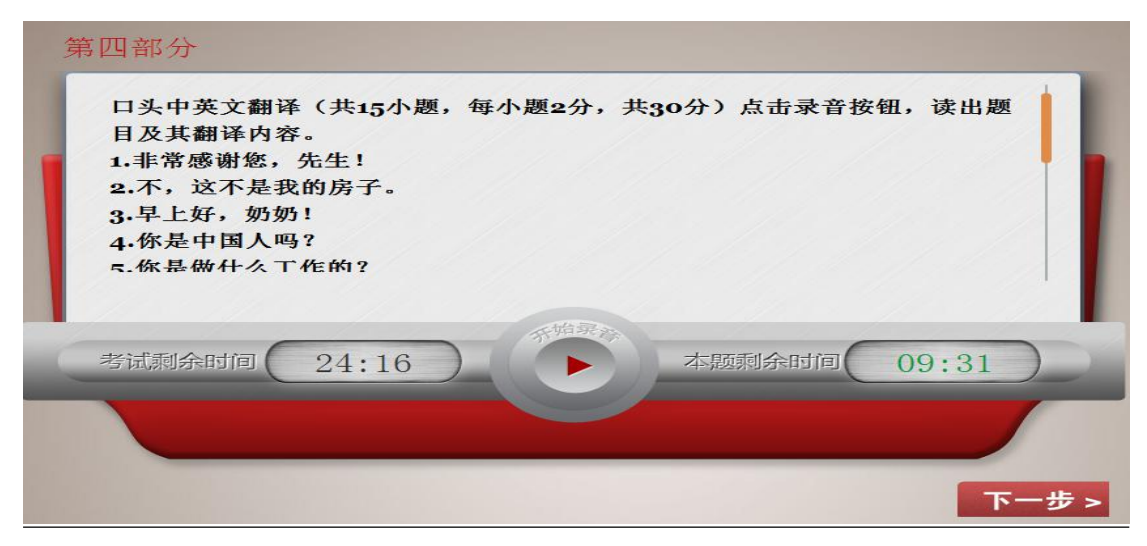

### 第十步:看图说话(口头作文、话题阐述)

根据屏幕上的要求,构思后点击开始录音按钮,完成本题测试。本题倒计时时间:10分钟。

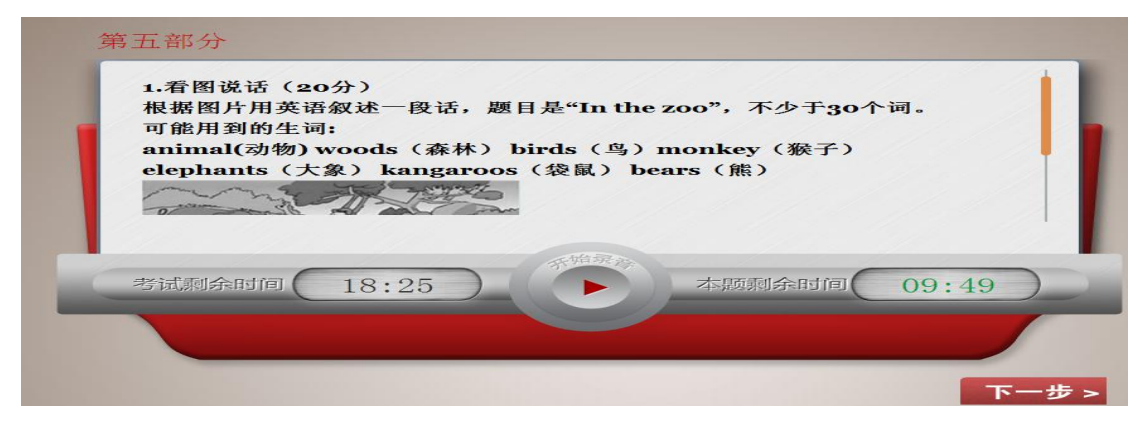

## 第十一步:数据上传进程显示

系统根据数据上传进度显示相应的进度条,并文字提示:考试数据正在上传中,请稍后。 数据上传完毕后,文字提示:数据上传完毕,请点击确定。如果数据上传失败,文字提示: 数据上传失败,请点击确定重新上传。如果数据上传失败次数超过3次,则提示:数据上传 失败,请联系监考老师。 如图:

| 考试数据正在上传中请稍后 |  |
|--------------|--|
| 确定           |  |
|              |  |
|              |  |
|              |  |

### 第十二步:考试结束

数据上传完毕后,系统进入此界面,显示:考试已经结束,请点击确定按钮。 如图:

| 考试已经结束,请点击确定按钮。 |
|-----------------|
| 确定              |
|                 |

# 第十三步:结束页面

考生点击"退出"按钮,完成考试。

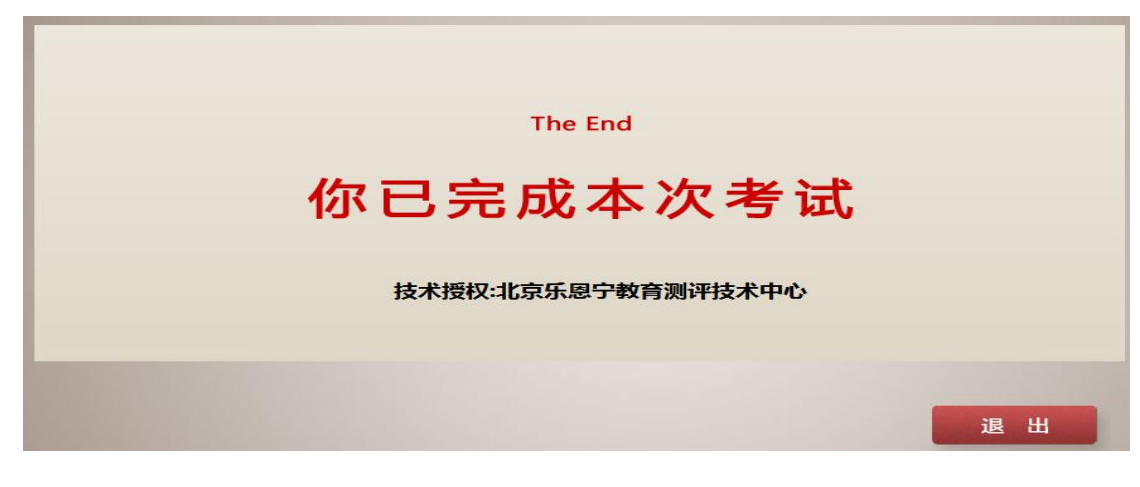